# **UTILISER LES CURSEURS**

Il est facile et rapide de présenter un paragraphe en utilisant les curseurs de la règle horizontale :

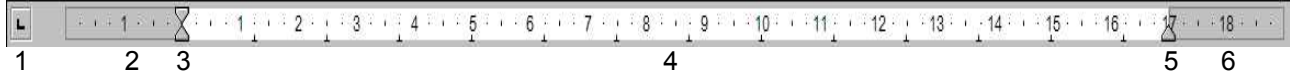

- 1. Choisir un tabulateur (clic sur le carré)
- 2. Marge gauche du document (en gris)
- 3. Curseurs de marges gauches du paragraphe
- 4. Zone d'écriture du document
- 5. Curseur de marge droite du paragraphe
- 6. Marge droite du document (en gris)

#### 1. Les curseurs gauches

Les curseurs gauches sont représentés par 2 triangles. Ils sont positionnés au bord gauche de la zone d'écriture.

Retrait de 1ère ligne (alinéa)

Marge gauche du paragraphe

Pour déplacer un curseur on le fait par un cliquer-glisser de la souris (attention bien se positionner sur le centre du curseur)

#### Créer un alinéa de paragraphe :

Avec le triangle du haut. On le fait glisser dans la partie blanche de la règle.

Le paragraphe est bien au niveau du curseur de retrait de 1ère ligne et continue en venant se caler au niveau du triangle inférieur qui est le réglage de la marge gauche du praragraphe.

## Décaler un paragraphe sans retrait de 1ère ligne :

Faire un cliquer-glisser avec le triangle du bas sans toucher à celui du haut.

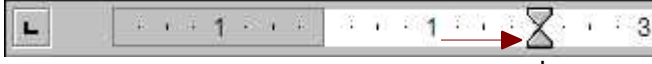

Le paragraphe est bien au niveau du curseur de retrait de 1ère ligne et continue en venant se caler au niveau du triangle inférieur qui est le réglage de la marge gauche du praragraphe.

## Décaler un paragraphe avec alinéa :

Créer d'abord l'alinéa à la dimension voulue puis par un cliquer-glisser ammener le triangle du bas à la position voulue. L'ensemble des 2 curseurs se déplace.

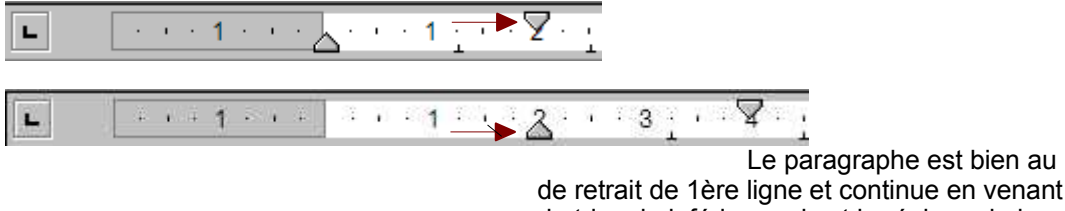

Le paragraphe est bien au niveau du curseur de retrait de 1ère ligne et continue en venant se caler au niveau du triangle inférieur qui est le réglage de la marge gauche du praragraphe.

# 2. Le curseur droit

Il permet de rapprocher la marge droite de la zone d'écriture de texte de la marge gauche.

| 2 On le déplace par un simple cliquer-glisser dans la zone blanche.                                                                                                    |
|----------------------------------------------------------------------------------------------------|
| Le paragraphe est bien placé entre les curseurs gauche et droit<br>et le texte se dispose suivant ce qui est indiqué :<br>marge gauche à 0 cm, pas d'alinéa et marge droite à 12 cm. |
| 3. Exemples de disposition de paragraphe                                                                                                    |
|                                                                                                    |
| Retrait gauche : voici un paragraphe avec un retrait gauche de 2 cm<br>par rapport à la marge gauche (limite gauche de la zone d'écriture)                                           |
| L 1 1 2 3 4 5 6 7 8 2 11 12 13 14 15 16 17 18                                                                                                    |
| Retrait droit : voici un paragraphe avec un<br>retrait droit de 8 cm par rapport à la marge<br>droite (limite droite de la zone d'écriture)                                          |
|                                                                                                    |
|                                                                                                    |
| Retrait positif : voici un paragraphe avec un retrait po-sitif de 2 cm de<br>la première ligne par rapport à la marge gauche (limite gauche de la zone<br>d'écriture)                |
| L 1                                                                                                    |
| Retrait négatif : voici un paragraphe avec un retrait négatif de 1 cm de la pre-<br>mière ligne par rapport à la marge gauche (limite gauche de la zone<br>d'écriture)               |